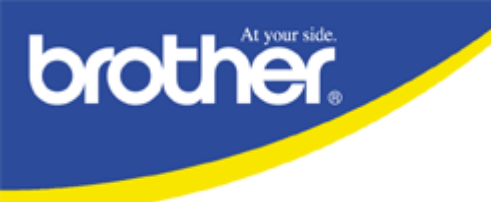

# De/Installationsanleitung DCP/MFC unter Windows XP bis SP2, lokal angeschlossen.

gehen Sie bitte folgendermaßen vor: (Bei Verwendung der kompletten Software auf CD)

Achtung: Bitte Virenscanner, Firewall, 0190-Warner deaktivieren und alle geöffneten Programme schließen.

Sie haben die Auswahl zwischen einer einfachen De/Installation und einer komplexen De/Installation. Versuchen Sie es bitte zuerst mit der einfachen De/Installation.

#### **Einfache De/Installation:**

- 1. Lösen Sie bitte das Druckerkabel von Ihrem MFC.
- 2. Deaktivieren Sie bitte Ihre Firewall, Ihren Virenscanner, Ihren 0190-Warner und schließen alle geöffneten Programme.
- 3. Falls Sie in der Taskleiste noch das Symbol für das "Smart UI", (kleiner Pfeil mit Stern) sehen, bitte mit rechts anklicken und beenden.

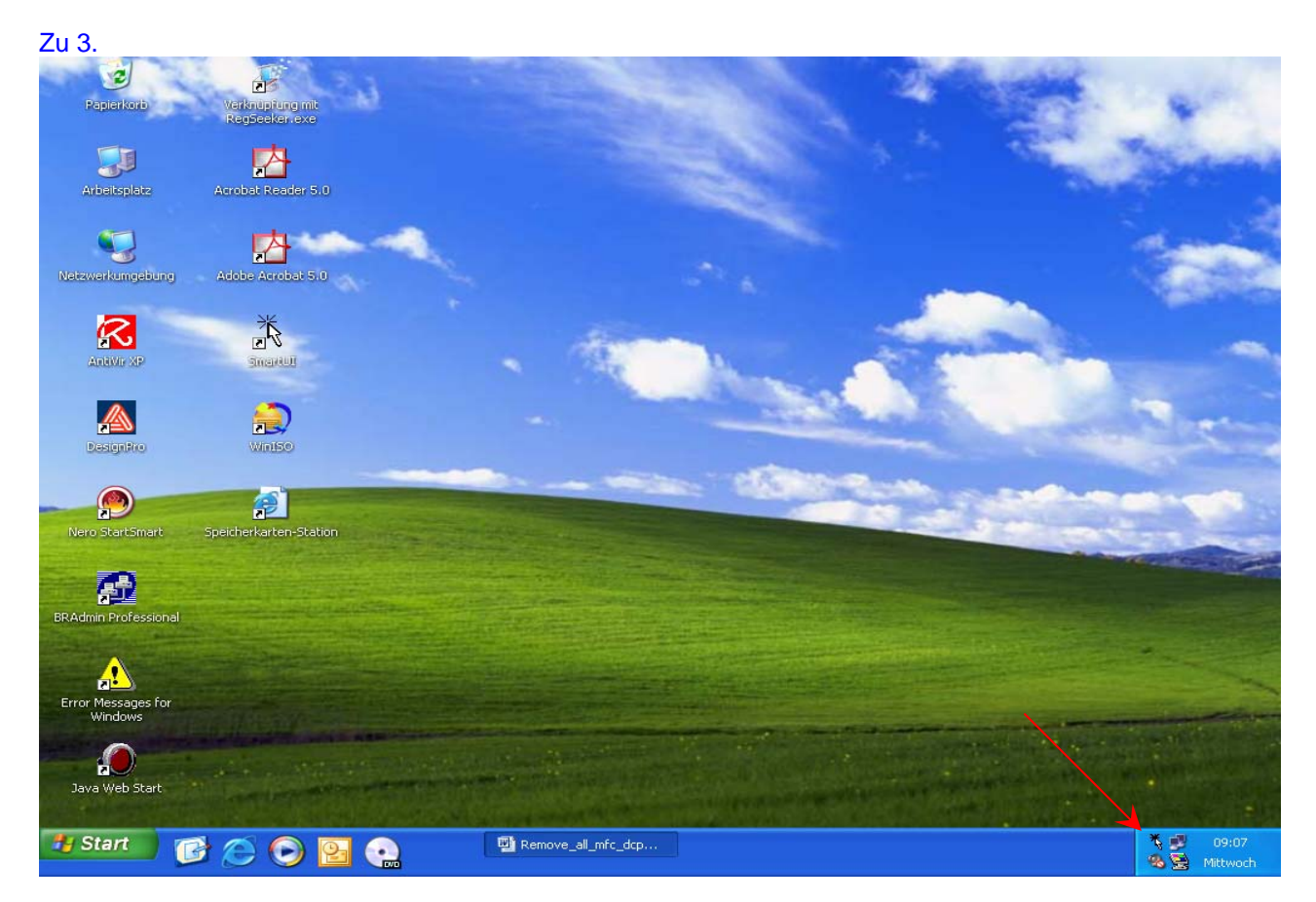

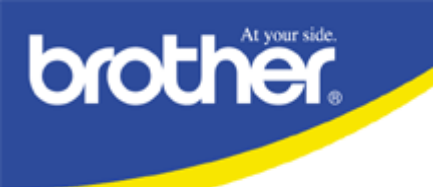

4. Deinstallieren Sie bitte über "Systemsteuerung/Software" folgende Einträge: "PaperPort 8.0 SE, oder "PaperPort" und "Brother MFL-Pro Suite". (In dieser Reihenfolge und soweit vorhanden)
Sie werden bei der Deinstallation von PaperPort 8.0SE eine Fehlermeldung bekommen. Dies ist erst mal okay.

| Zu 4.                    |                                                                                     |                 |                |                     |            |
|--------------------------|-------------------------------------------------------------------------------------|-----------------|----------------|---------------------|------------|
| 🐻 Software               |                                                                                     |                 |                |                     |            |
|                          | Zurzeit installierte Programme: Up <u>d</u> ates anzeigen                           | Sortieren nach: | Name           |                     | ~          |
| Programme<br>ändern oder | 😼 Brother BRAdmin Professional 2.41                                                 |                 | Größe:         | 10,98 MB            | ~          |
| entrernen                | Brother MFL-Pro Suite                                                               |                 | Größe:         | 21,77 MB            |            |
| -                        | Elecard MPEG2 Player Version 2.0 beta                                               |                 | Größe:         | 3,15 MB             |            |
| Neue<br>Programme        | HighMAT-Erweiterung f ür den Microsoft Windows XP-Assistenten zum So<br>von CDs     | chreiben        | Größe:         | 2,16 MB             |            |
| hinzufügen               | 📳 Intel(R) 845G Chipset Graphics Driver Software                                    |                 |                |                     |            |
| -                        | 📳 Intel(R) PRO Ethernet Adapter and Software                                        |                 |                |                     |            |
|                          | 📳 Java 2 Runtime Environment, SE v1.4.0                                             |                 | Größe:         | 1,16 MB             |            |
| Windows-<br>Komponenten  | 😼 Java Web Start                                                                    |                 | Größe:         | 1,75 MB             | 8          |
| hinzurugen;<br>entfernen | R Microsoft Office Professional Edition 2003                                        |                 | Größe:         | 243,00 MB           | 4 <u>-</u> |
| 0                        | 🔀 Microsoft Windows-Journal-Viewer                                                  |                 | Größe:         | 3,62 MB             | 6          |
|                          | 🥶 Nero 6 Ultra Edition                                                              |                 | Größe:         | 40,73 MB            | 2          |
| Programm-<br>zugriff und | 😵 PaperPort                                                                         |                 | Größe:         | <u>49,47 MB</u>     |            |
| -standards<br>festlegen  | Klicken Sie hier, um Supportinformationen zu erhalten.                              |                 | Verwendet:     | <u>gelegentlich</u> |            |
|                          |                                                                                     | Zuletzt v       | erwendet am:   | 09.01.2005          |            |
|                          | Klicken Sie auf "Ändern" oder "Entfernen", um dieses Programm zu ände<br>entfernen. | rn oder zu      | Ändern         | Entfernen           | H          |
|                          | PowerQuest BootMagic 8.0                                                            |                 | Größe:         | 1,62 MB             |            |
|                          | 😂 PowerQuest PartitionMagic 8.0                                                     |                 | Größe:         | 48,22 MB            | ~          |
|                          |                                                                                     |                 | 19 000 4 20 00 | 2015-00-0010        | 1000       |

- 5. Starten Sie bitte den PC neu.
- 6. Deaktivieren Sie bitte wieder Ihre Firewall, Ihren Virenscanner, Ihren 0190-Warner und schließen alle geöffneten Programme.

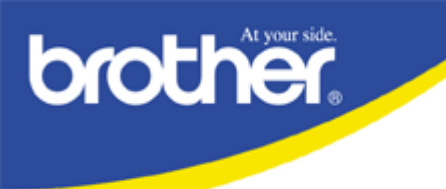

7...7

## Technischer Kundendienst FAQ-Service

7. Schauen Sie bitte im Druckermanager (Start/Einstellungen/Drucker und Faxgeräte) ob das DCP/MFC noch vorhanden ist. Wenn ja, bitte löschen. Genauso verfahren Sie bitte, falls noch Einträge wie "ScanSoft", "PaperPort", "PaperPort-Farbbild", "PaperPort-Schwarzweißbild" oder "Brother PC Fax" vorhanden sind. Danach gehen Sie bitte auf "Datei/Servereigenschaften/Treiber" und löschen dort die gleichen Einträge.

| 207.                                                                                                    |                                                                                                    |                                                                                                    |
|----------------------------------------------------------------------------------------------------|----------------------------------------------------------------------------------------------------|----------------------------------------------------------------------------------------------------|
| 🖏 Drucker und Faxgeräte                                                                                                    |                                                                                                    |                                                                                                    |
| Datei Bearbeiten Ansicht Favo                                                                                                    | riten Extras ?                                                                                                    | <b></b>                                                                                                    |
| Drucker hinzufügen<br>Servereigenschaften                                                                                                    | Suchen 🖗 Ordner 🕼 🕉 🗙 🍫 🛄 -                                                                                                    |                                                                                                    |
| Lokalen Faxdrucker installieren                                                                                                    | v                                                                                                    | 🅞 Wechseln zu                                                                                                    |
| Verknüpfung erstellen<br>Löschen                                                                                                    | 🕹 Eigenschaften von Druckserver 🛛 🛛 🔀                                                                                                    | Modell                                                                                                    |
| Umbenennen<br>Eigenschaften                                                                                                    | Formulare Anschlüsse Treiber Erweiterte Optionen                                                                                                    | AdobePS Acrobat<br>Acrobat PDFWrite                                                                                                    |
| Schließen<br>Brother HL-3400CN<br>Brother HL-3450CN series<br>Brother HL-P2500<br>Brother MEC-410CN Printer                                                                                                    | BIGSWW300                                                                                                    | Brother HL-126(<br>Brother HL-340(<br>Brother HL-345(<br>Brother HL-925(<br>Brother MEC-41                                                                  |
| Brother MFC-8220 Printer                                                                                                    | Installierte Druckertreiber:                                                                                                    | Brother MFC-822                                                                                                    |
| Brother MFC-8440 Printer                                                                                                    | Name Umgebung Version 🔨                                                                                                    | Brother MFC-844                                                                                                    |
| Brother MFC9880<br>Brother MFC9880 USB (Kopie 1)<br>Brother MFC-9880 USB<br>Brother MFC-9880 USB<br>Brother PC-FAX<br>Brother PCL5e Generic Driver<br>Microsoft Office Document Image V<br>PaperPort-Farbbild<br>PaperPort-Schwarzweißbild | Acrobat PDFWriter       Intel       Windows NT 4.0 oder         AdobePS Acrobat Disti       Intel       Windows 2000 oder XP         Brother HL-1260       Intel       Windows 2000 oder XP         Brother HL-3400CN       Intel       Windows 2000 oder XP         Brother HL-3450CN se       Intel       Windows 2000 oder XP         Brother HL-92500       Intel       Windows 2000 oder XP         Brother MEC-410CN P       Intel       Windows 2000 oder XP         Brother MFC-8220 Pri       Intel       Windows 2000 oder XP         Brother MFC-88400 Pri       Intel       Windows 2000 oder XP         Brother MFC-88400 Pri       Intel       Windows 2000 oder XP         Brother MFC-9880 USB       Intel       Windows 2000 oder XP         Brother MFC9180       Intel       Windows 2000 oder XP         Brother MFC9880       Intel       Windows 2000 oder XP         Brother PC-FAX       Intel       Windows 2000 oder XP         Brother PCL5e Generi       Intel       Windows 2000 oder XP         Microsoft Office Docu       Intel       Windows 2000 oder XP         Microsoft Office Docu       Intel       Windows 2000 oder XP         Hinzufügen       Entfernen       Ersetzen | Brother MFC9880<br>Brother MFC9881<br>Brother MFC-9881<br>Brother PC-FAX<br>Brother PCL5e Ge<br>Microsoft Office I<br>PaperPort Color F<br>PaperPort Mono F |
|                                                                                                    | OK Abbrechen Übernehmen                                                                                                    |                                                                                                    |

- 8. Gehen Sie bitte über die "Systemsteuerung" zu "Scanner und Kameras". Schauen Sie bitte ob der DCP/MFC Scanner vorhanden ist. Wenn ja, bitte löschen.
- 9. Führen Sie bitte das "Delinf32.exe" Tool einmal mit dem Eintrag des jeweiligen DCP/MFC aus. Das Tool finden Sie auf der CD im Verzeichnis "Tool/Delinf".
- 10. Starten Sie bitte den PC neu.

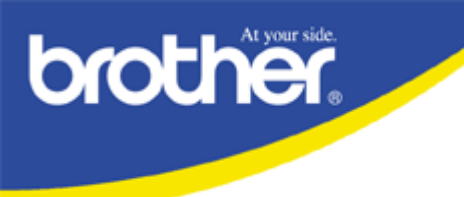

- 11. Deaktivieren Sie bitte wieder Ihre Firewall, Ihren Virenscanner, Ihren 0190-Warner und schließen alle geöffneten Programme.
- 12. Wenn Sie PaperPort 8.0 SE verwenden, führen Sie jetzt bitte das Deinstallationstool für PaperPort aus. (Ergänzende Datei von der FAQ downloaden) Wenn Sie PaperPort 9.0 SE verwenden, fahren Sie bitte mit Punkt 15 der Anleitung fort.
- 13. Starten Sie bitte den PC neu.
- 14. Deaktivieren Sie bitte wieder Ihre Firewall, Ihren Virenscanner, Ihren 0190-Warner und schließen alle geöffneten Programme.
- 15. Installieren Sie jetzt bitte die Software von der CD.
- 16. Zum Ende der Installation werden Sie aufgefordert das MFC anzuschließen. Führen Sie dies bitte durch.
- 17. Nach der Installation starten Sie bitte den PC neu.

Ende

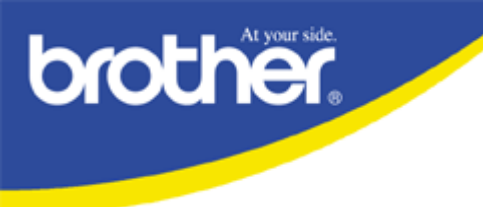

### Komplexe De/Installation:

- 1. Lösen Sie bitte das Druckerkabel von Ihrem MFC.
- 2. Deaktivieren Sie bitte Ihre Firewall, Ihren Virenscanner, Ihren 0190-Warner und schließen alle geöffneten Programme.
- 3. Falls Sie in der Taskleiste noch das Symbol für das "Smart UI", (kleiner Pfeil mit Stern) sehen, bitte mit rechts anklicken und beenden.

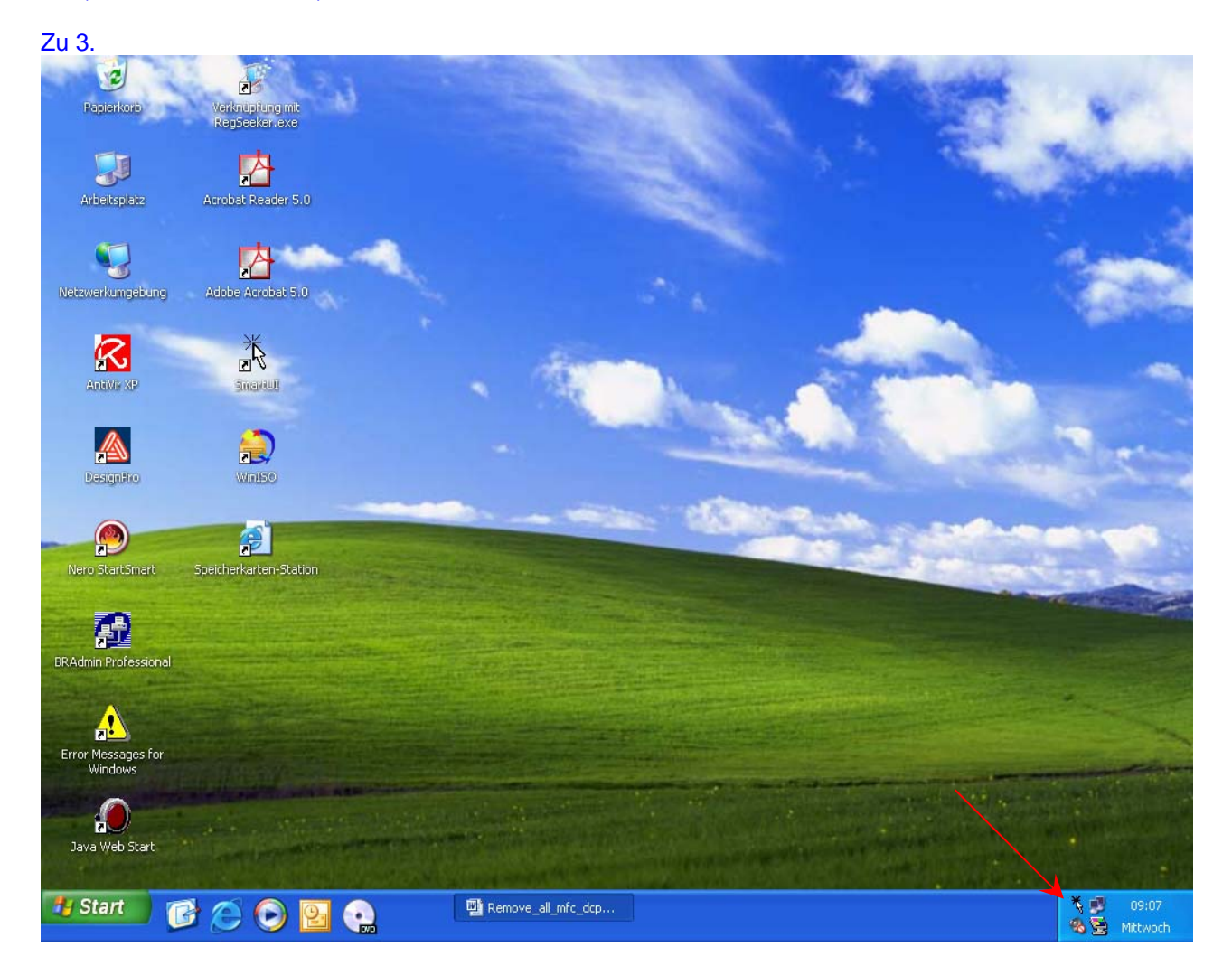

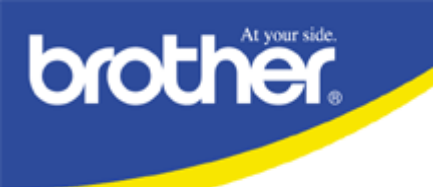

4. Deinstallieren Sie bitte über "Systemsteuerung/Software" folgende Einträge: "PaperPort 8.0 SE, oder "PaperPort" und "Brother MFL-Pro Suite". (In dieser Reihenfolge und soweit vorhanden)
Sie werden bei der Deinstallation von PaperPort 8.0SE eine Fehlermeldung bekommen. Dies ist erst mal okay.

| Zurzeit installierte Programme: 🔲 Up <u>d</u> ates anzeigen Sortieren nach                 | 1: Name                                                                                                    |                                                                                                    | ~                                                                                                    |
|--------------------------------------------------------------------------------------------|----------------------------------------------------------------------------------------------------|----------------------------------------------------------------------------------------------------|----------------------------------------------------------------------------------------------------|
| Brother BRAdmin Professional 2.41                                                          | Größe:                                                                                                    | 10,98 MB                                                                                                    | ^                                                                                                    |
| Brother MFL-Pro Suite                                                                      | Größe:                                                                                                    | 21,77 MB                                                                                                    | 8                                                                                                    |
| Elecard MPEG2 Player Version 2.0 beta                                                      | Größe:                                                                                                    | 3,15 MB                                                                                                    |                                                                                                    |
| HighMAT-Erweiterung für den Microsoft Windows XP-Assistenten zum Schreiben<br>von CDs      | Größe:                                                                                                    | 2,16 MB                                                                                                    | in the second                                                                                                    |
| 過 Intel(R) 845G Chipset Graphics Driver Software                                           |                                                                                                    |                                                                                                    |                                                                                                    |
| 📳 Intel(R) PRO Ethernet Adapter and Software                                               |                                                                                                    |                                                                                                    |                                                                                                    |
| 📳 Java 2 Runtime Environment, SE v1.4.0                                                    | Größe:                                                                                                    | 1,16 MB                                                                                                    |                                                                                                    |
| 😼 Java Web Start                                                                           | Größe:                                                                                                    | 1,75 MB                                                                                                    | 8                                                                                                    |
| Signal Microsoft Office Professional Edition 2003                                          | Größe:                                                                                                    | 243,00 MB                                                                                                    | 4                                                                                                    |
| 🔀 Microsoft Windows-Journal-Viewer                                                         | Größe:                                                                                                    | 3,62 MB                                                                                                    | 1                                                                                                    |
| 🥶 Nero 6 Ultra Edition                                                                     | Größe:                                                                                                    | 40,73 MB                                                                                                    | 2                                                                                                    |
| 😵 PaperPort                                                                                | Größe:                                                                                                    | <u>49,47 MB</u>                                                                                                    | n                                                                                                    |
| Klicken Sie hier, um Supportinformationen zu erhalten.                                     | Verwendet:                                                                                                    | gelegentlich                                                                                                    |                                                                                                    |
| Zuletzi                                                                                    | verwendet am:                                                                                                    | 09.01.2005                                                                                                    |                                                                                                    |
| Klicken Sie auf "Ändern" oder "Entfernen", um dieses Programm zu ändern oder zu entfernen. | Ändern                                                                                                    | Entfernen                                                                                                    |                                                                                                    |
| PowerQuest BootMagic 8.0                                                                   | Größe:                                                                                                    | 1,62 MB                                                                                                    |                                                                                                    |
| 😂 PowerQuest PartitionMagic 8.0                                                            | Größe:                                                                                                    | 48,22 MB                                                                                                    | ~                                                                                                    |
|                                                                                            | Zurzeit installierte Programme:       Updates anzeigen       Sortieren nach         Brother BRAdmin Professional 2.41       Brother MFL-Pro Suite       Elecard MPEG2 Player Version 2.0 beta         HighMAT-Erweiterung für den Microsoft Windows XP-Assistenten zum Schreiben von CDs       Intel(R) 845G Chipset Graphics Driver Software         Intel(R) 845G Chipset Graphics Driver Software       Java 2 Runtime Environment, SE v1.4.0       Java 2 Runtime Environment, SE v1.4.0         Microsoft Office Professional Edition 2003       Microsoft Windows-Journal-Viewer       Nero 6 Ultra Edition         Nero 6 Ultra Edition       Zuletzt       Klicken Sie auf "Andern" oder "Entfernen", um dieses Programm zu ändern oder zu entfernen.         PowerQuest BootMagic 8.0       PowerQuest PartitionMagic 8.0       Softeren" | Zurzeit installierte Programme:       Upgates anzeigen       Sortieren nach:       Name         Brother BRAdmin Professional 2.41       Größe:         Brother MFL-Pro Suite       Größe:         HighMAT-Erweiterung für den Microsoft Windows XP-Assistenten zum Schreiben       Größe:         HighMAT-Erweiterung für den Microsoft Windows XP-Assistenten zum Schreiben       Größe:         Intel(R) 845G Chipset Graphics Driver Software       Größe:         Java 2 Runtime Environment, SE v1.4.0       Größe:         Microsoft Office Professional Edition 2003       Größe:         Microsoft Windows-Journal-Viewer       Größe:         Nero 6 Ultra Edition       Größe:         Kicken Sie hier, um Supportinformationen zu erhalten.       Verwendet am:         Kicken Sie auf "Ändern" oder "Entfernen", um dieses Programm zu ändern oder zu Andern       Andern         PowerQuest BootMagic 8.0       Größe:       Größe: | Zurzeit installierte Programme:       Updates anzeigen       Sortieren nach:       Name         Brother BRAdmin Professional 2.41       Größe:       10,98 MB         Brother MFL-Pro Suite       Größe:       21,77 MB         Elecard MPEG2 Player Version 2.0 beta       Größe:       3,15 MB         HighMAT-Erweiterung für den Microsoft Windows XP-Assistenten zum Schreiben       Größe:       2,16 MB         Image: Intel(R) 845G Chipset Graphics Driver Software       Image: Image: I |

- 5. Starten Sie bitte den PC neu.
- 6. Deaktivieren Sie bitte wieder Ihre Firewall, Ihren Virenscanner, Ihren 0190-Warner und schließen alle geöffneten Programme.

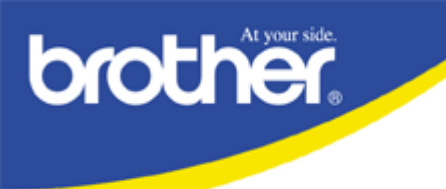

7...7

## Technischer Kundendienst FAQ-Service

7. Schauen Sie bitte im Druckermanager (Start/Einstellungen/Drucker und Faxgeräte) ob das DCP/MFC noch vorhanden ist. Wenn ja, bitte löschen. Genauso verfahren Sie bitte, falls noch Einträge wie "ScanSoft", "PaperPort", "PaperPort-Farbbild", "PaperPort-Schwarzweißbild" oder "Brother PC Fax" vorhanden sind. Danach gehen Sie bitte auf "Datei/Servereigenschaften/Treiber" und löschen dort die gleichen Einträge.

| 207.                                                                                                    |                                                                                                    |                                                                                                    |
|----------------------------------------------------------------------------------------------------|----------------------------------------------------------------------------------------------------|----------------------------------------------------------------------------------------------------|
| 🖏 Drucker und Faxgeräte                                                                                                    |                                                                                                    |                                                                                                    |
| Datei Bearbeiten Ansicht Favo                                                                                                    | riten Extras ?                                                                                                    | <b></b>                                                                                                    |
| Drucker hinzufügen<br>Servereigenschaften                                                                                                    | Suchen 🖗 Ordner 🕼 🕉 🗙 🍫 🛄 -                                                                                                    |                                                                                                    |
| Lokalen Faxdrucker installieren                                                                                                    | v                                                                                                    | 🅞 Wechseln zu                                                                                                    |
| Verknüpfung erstellen<br>Löschen                                                                                                    | 🕹 Eigenschaften von Druckserver 🛛 🛛 🔀                                                                                                    | Modell                                                                                                    |
| Umbenennen<br>Eigenschaften                                                                                                    | Formulare Anschlüsse Treiber Erweiterte Optionen                                                                                                    | AdobePS Acrobat<br>Acrobat PDFWrite                                                                                                    |
| Schließen<br>Brother HL-3400CN<br>Brother HL-3450CN series<br>Brother HL-P2500<br>Brother MEC-410CN Printer                                                                                                    | BIGSWW300                                                                                                    | Brother HL-126(<br>Brother HL-340(<br>Brother HL-345(<br>Brother HL-925(<br>Brother MEC-41                                                                  |
| Brother MFC-8220 Printer                                                                                                    | Installierte Druckertreiber:                                                                                                    | Brother MFC-822                                                                                                    |
| Brother MFC-8440 Printer                                                                                                    | Name Umgebung Version 🔨                                                                                                    | Brother MFC-844                                                                                                    |
| Brother MFC9880<br>Brother MFC9880 USB (Kopie 1)<br>Brother MFC-9880 USB<br>Brother MFC-9880 USB<br>Brother PC-FAX<br>Brother PCL5e Generic Driver<br>Microsoft Office Document Image V<br>PaperPort-Farbbild<br>PaperPort-Schwarzweißbild | Acrobat PDFWriter       Intel       Windows NT 4.0 oder         AdobePS Acrobat Disti       Intel       Windows 2000 oder XP         Brother HL-1260       Intel       Windows 2000 oder XP         Brother HL-3400CN       Intel       Windows 2000 oder XP         Brother HL-3450CN se       Intel       Windows 2000 oder XP         Brother HL-92500       Intel       Windows 2000 oder XP         Brother MEC-410CN P       Intel       Windows 2000 oder XP         Brother MFC-8220 Pri       Intel       Windows 2000 oder XP         Brother MFC-88400 Pri       Intel       Windows 2000 oder XP         Brother MFC-88400 Pri       Intel       Windows 2000 oder XP         Brother MFC-9880 USB       Intel       Windows 2000 oder XP         Brother MFC9180       Intel       Windows 2000 oder XP         Brother MFC9880       Intel       Windows 2000 oder XP         Brother PC-FAX       Intel       Windows 2000 oder XP         Brother PCL5e Generi       Intel       Windows 2000 oder XP         Microsoft Office Docu       Intel       Windows 2000 oder XP         Microsoft Office Docu       Intel       Windows 2000 oder XP         Hinzufügen       Entfernen       Ersetzen | Brother MFC9880<br>Brother MFC9881<br>Brother MFC-9881<br>Brother PC-FAX<br>Brother PCL5e Ge<br>Microsoft Office I<br>PaperPort Color F<br>PaperPort Mono F |
|                                                                                                    | OK Abbrechen Übernehmen                                                                                                    |                                                                                                    |

- 8. Gehen Sie bitte über die "Systemsteuerung" zu "Scanner und Kameras". Schauen Sie bitte ob der DCP/MFC Scanner vorhanden ist. Wenn ja, bitte löschen.
- 9. Führen Sie bitte das "Delinf32.exe" Tool einmal mit dem Eintrag des jeweiligen DCP/MFC aus. Das Tool finden Sie auf der CD im Verzeichnis "Tool/Delinf".
- 10. Starten Sie bitte den PC neu.

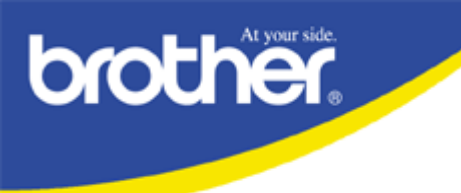

- 11. Deaktivieren Sie bitte wieder Ihre Firewall, Ihren Virenscanner, Ihren 0190-Warner und schließen alle geöffneten Programme.
- 12. Wenn Sie PaperPort 8.0 SE verwenden, führen Sie jetzt bitte das Deinstallationstool für PaperPort aus. (Ergänzende Datei von der FAQ downloaden) Wenn Sie PaperPort 9.0 SE verwenden, fahren Sie bitte mit Punkt 15 der Anleitung fort.
- 13. Starten Sie bitte den PC neu.
- 14. Deaktivieren Sie bitte wieder Ihre Firewall, Ihren Virenscanner, Ihren 0190-Warner und schließen alle geöffneten Programme.
- 15. Tragen Sie unter "Systemsteuerung/System/Erweitert/Umgebungsvariablen" in "Systemvariablen" bitte eine neue Variable ein. Name der Variable: devmgr\_show\_nonpresent\_devices Wert der Variable: 1

| ? 🔀                                                                                                    |
|----------------------------------------------------------------------------------------------------|
| ote<br>tert                                                                                                    |
|                                                                                                    |
| Umgebungsvariablen 🛛 💽 🔀                                                                                                    |
| Benutzeryariablen für Axel         Variable       Wert         TEMP       C:\Dokumente und Einstellungen\Axel\L         TMP       C:\Dokumente und Einstellungen\Axel\L         Meu       Bearbeiten       Löschen                                                                                  |
| Systemvariablen         Variable         Vert         FP_NO_HOST_C NO         NUMBER_OF_P 1         OS         Windows_NT         Path         C:\WINDOWS\system32;C:\WINDOWS;         PATHEXT         .COM;.EXE;.BAT;.CMD;.VBS;.VBE;.JS;         Ngu         Bearbeiten         Löschen         OK |
|                                                                                                    |

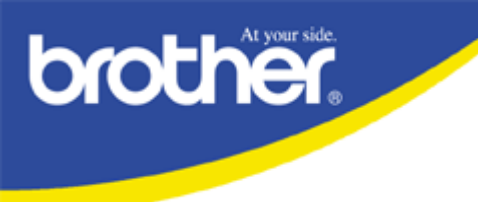

- 16. Starten Sie bitte den PC neu.
- 17. Deaktivieren Sie bitte wieder Ihre Firewall, Ihren Virenscanner, Ihren 0190-Warner und schließen alle geöffneten Programme.
- 18. Gehen Sie bitte über "Systemsteuerung/System" in den Gerätemanager. Wählen Sie bitte im Gerätemanager unter "Ansicht" den Punkt "Ausgeblendete Geräte anzeigen" aus. Sie sehen jetzt im Gerätemanager alle Geräte, deren Treiber geladen sind. Geräte die nicht mehr aktiv sind, werden als halbtransparent angezeigt. Sie können gelöscht werden. !!! Vorsicht bei momentan nicht angeschlossener Hardware (Digitalkameras oder

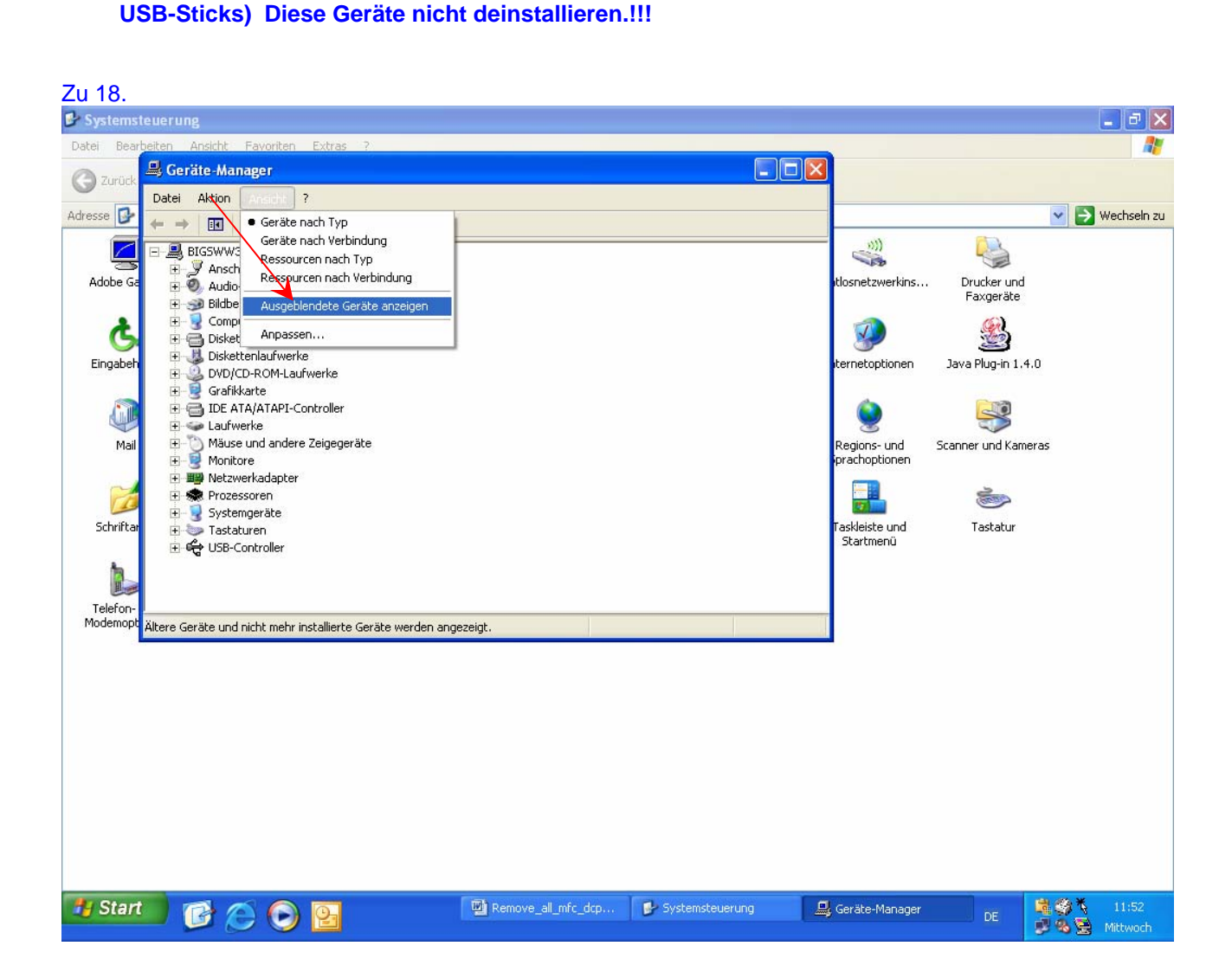

- 19. Starten Sie bitte den PC neu.
- 20. Deaktivieren Sie bitte wieder Ihre Firewall, Ihren Virenscanner, Ihren 0190-Warner und schließen alle geöffneten Programme.

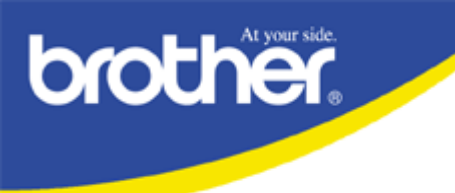

21. Führen Sie jetzt bitte das Tool "Regseeker" aus. Suchen Sie bitte nacheinander nach den Schlagwörtern "Scansoft", "PaperPort", "Smartui", "MflPro" und "MFL Pro". Markieren und löschen Sie bitte die gefundenen Einträge. Das Tool Regseeker können Sie sich z.B. hier http://www.chip.de/downloads/c downloads 10786291.html downloaden.

Es handelt sich um ein Freewaretool. Die Benutzung geschieht auf eigene Gefahr.

| zu          | 21.                    |                 |                  |                  |                       |  |      |
|-------------|------------------------|-----------------|------------------|------------------|-----------------------|--|------|
| <i>ee</i> F | RegSeeker              |                 |                  |                  |                       |  |      |
| 8           | Languages              |                 | $\mathbf{X}$     |                  |                       |  |      |
| 0           | Suchen                 | Suchen •        |                  |                  | Suchen I              |  |      |
| -           | Installierte Programme | Jucicity.       | 🧟 Such-Licte lö  | cchen            | Search Eiler          |  |      |
|             | Autochart Einträge     |                 |                  | SCHOL            |                       |  |      |
|             |                        |                 |                  |                  |                       |  |      |
| توي         | Farbschemata           | Schlüssel       |                  | Suchoptionen —   |                       |  |      |
| C           | Spuren löschen         | HKEY_CLASS      | ES_ROOT          | 💽 Schlüssel      | 🛃 Ähnliche gruppieren |  |      |
| 2           | Favoriten              | HKEY_CURRE      | ENT_USER         | 💽 Werte          |                       |  |      |
| <b>A</b>    | Tweaks                 | HKEY_LOCAL      | L_MACHINE        | 🗹 Daten          |                       |  |      |
| ø           | Registierung säubern   | HKEY_USERS      | 5                |                  |                       |  |      |
| B           | Sicherungen            |                 | ENT_CONFIG       | 📃 Nur ganzes     | Wort suchen           |  |      |
| -           | Print                  |                 |                  |                  |                       |  |      |
| 0           | Über                   |                 |                  |                  |                       |  |      |
| ×           | ReqSeeker beenden      |                 |                  |                  |                       |  |      |
| 100         |                        |                 |                  |                  |                       |  |      |
|             |                        |                 |                  |                  |                       |  |      |
|             |                        |                 |                  |                  |                       |  |      |
|             |                        |                 |                  |                  |                       |  |      |
|             |                        |                 |                  |                  |                       |  |      |
|             |                        |                 |                  |                  |                       |  |      |
|             |                        |                 |                  |                  |                       |  |      |
|             |                        |                 |                  |                  |                       |  |      |
|             | × 1                    |                 |                  |                  |                       |  |      |
|             | $\sim$                 |                 |                  |                  |                       |  |      |
|             |                        |                 |                  |                  |                       |  |      |
|             |                        |                 |                  |                  |                       |  |      |
|             |                        | A               |                  |                  |                       |  |      |
| <b>⊘</b> s  | ichern vor Löschen     | Alles markieren | Nichts markieren | Markierung umkeh | ren                   |  | Stop |
|             |                        |                 |                  |                  |                       |  |      |

- 22. Starten Sie bitte den PC neu.
- 23. Deaktivieren Sie bitte wieder Ihre Firewall, Ihren Virenscanner, Ihren 0190-Warner und schließen alle geöffneten Programme.
- 24. Installieren Sie jetzt bitte die Software von der CD.
- 25. Zum Ende der Installation werden Sie aufgefordert das MFC anzuschließen. Führen Sie dies bitte durch.
- 26. Nach der Installation starten Sie bitte den PC neu.

Ende